## PENGGUNAAN APLIKASI LASKAR TAPIN

## DINAS SOSIAL KABUPATEN TAPIN

 Kunjungi dan buka halaman web LASKAR TAPIN dengan alamat <u>https://laskar.dinsos.tapinkab.go.id/login</u> Masukan username dan password yang diberikan oleh admin

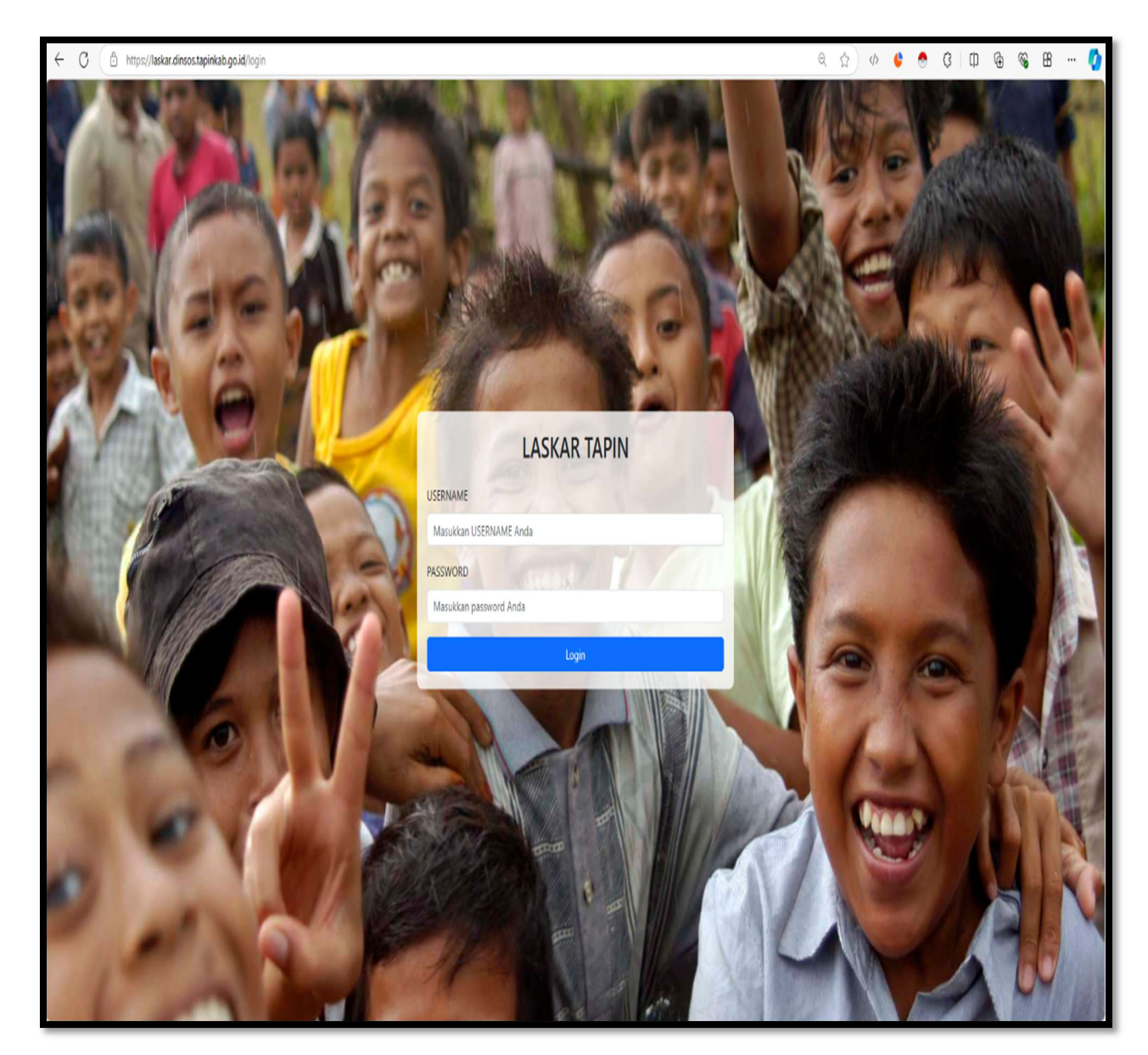

2. Setelah berhasi login, pilih salah satu menu yang di sediakan. setiap menu ditampilkan sesuai dengan level user pada akun yang diberikan

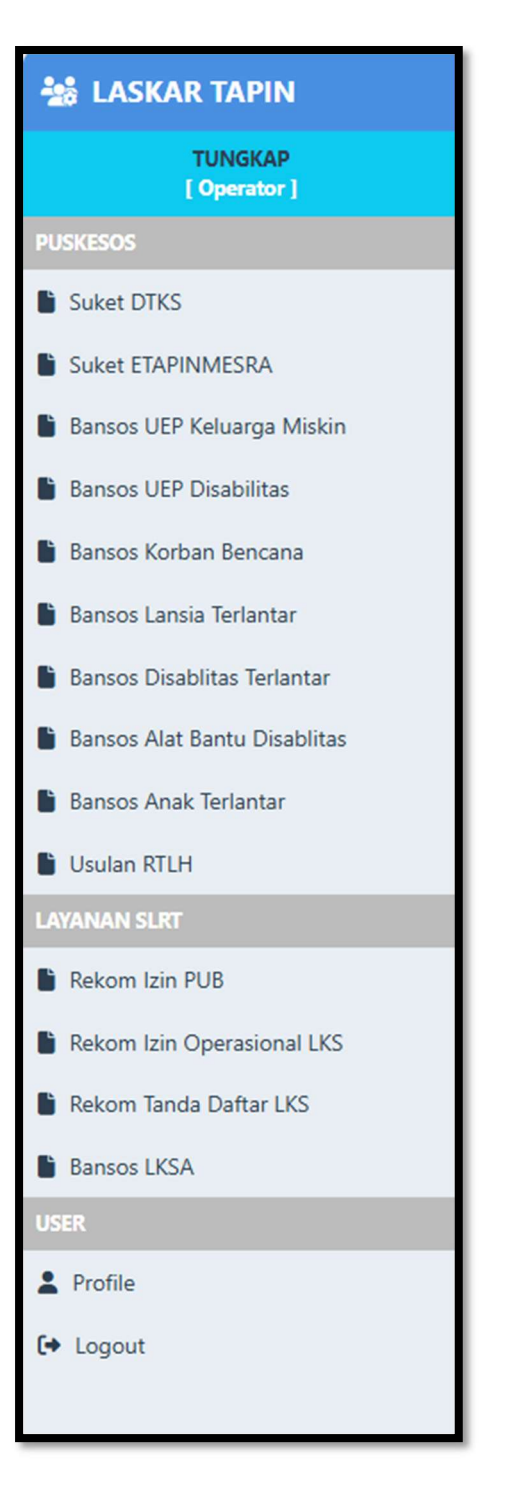

3. Klik tombol Tambah Permohonan untuk membuat permohan baru

| Surat Keterangan (SUKET) DTKS Surat Keterangan Terdaftar Data Terpadu Kesejahteraan Sosial dari Kementerian Sosial. DTKS sendiri merupakan data induk yang berisi informasi status sosial ekonomi dan demografi penduduk Indonesia. |                                                                                                    |                                                                                                    |                                                                                                    |                                                                                                    |  |  |
|----------------------------------------------------------------------------------------------------|----------------------------------------------------------------------------------------------------|----------------------------------------------------------------------------------------------------|----------------------------------------------------------------------------------------------------|----------------------------------------------------------------------------------------------------|--|--|
|                                                                                                    |                                                                                                    |                                                                                                    |                                                                                                    | Tambah Suket DTKS                                                                                                    |  |  |
| Nama Pemohon<br>NIK / KK                                                                                                    | Alamat                                                                                                   | Jenis                                                                                                    | Status                                                                                                    | Aksi                                                                                                    |  |  |
|                                                                                                    | Tidak ada data                                                                                           |                                                                                                    |                                                                                                    |                                                                                                    |  |  |
|                                                                                                    |                                                                                                    |                                                                                                    |                                                                                                    |                                                                                                    |  |  |
|                                                                                                    |                                                                                                    |                                                                                                    |                                                                                                    |                                                                                                    |  |  |
|                                                                                                    |                                                                                                    |                                                                                                    |                                                                                                    |                                                                                                    |  |  |
|                                                                                                    | erdaftar Data Terpadu Kesejahteraan Sosial dari Kementerian Sosial. DTKS ser<br>Nama Pemohon<br>NIK / KK | erdaftar Data Terpadu Kesejahteraan Sosial dari Kementerian Sosial. DTKS sendiri merupakan data induk yang berisi inform<br>Nama Pemohon Alamat<br>NIK / KK<br>Tidak ada data | erdaftar Data Terpadu Kesejahteraan Sosial dari Kementerian Sosial. DTKS sendiri merupakan data induk yang berisi informasi status sosial ekonomi dan dem<br>Nama Pemohon<br>NIK / KK<br>Tidak ada data | erdaftar Data Terpadu Kesejahteraan Sosial dari Kementerian Sosial. DTKS sendiri merupakan data induk yang berisi informasi status sosial ekonomi dan demografi penduduk Indonesia.   Nama Pemohon Alamat Jenis Status   Tidak ada data Tidak ada data |  |  |

4. Isikan data permohonan selengkapnya, dan klik tombol simpan

| Tanggal Pengajuan:               | Peruntukan: |                    |  |
|----------------------------------|-------------|--------------------|--|
| 09/29/2024                       | Orang Lain  |                    |  |
| NIK Pemohon:                     |             | Nomor KK Pemohon:  |  |
| 630504130370032                  |             | 630504130370032    |  |
| Nama Pemohon:                    |             |                    |  |
| Denny Wahyudi TES                |             |                    |  |
| Alamat Pemohon:                  |             |                    |  |
| JL. BRIGJEND H. HASAN BASER      | RI          |                    |  |
| RT/RW                            |             | Nomor Telepon:     |  |
| RT 3 RW 6                        |             | 085211111111       |  |
| Kecamatan:                       |             | Desa:              |  |
| Pilih Kecamatan                  |             | Pilih Desa         |  |
| enis Kelamin: 🔾 Laki-laki 🛛 Pere | mpuan       | Status Perkawinan: |  |
|                                  |             | Kawin              |  |
| Pekerjaan Pemohon:               |             | Agama:             |  |
| Petani                           |             | Islam              |  |
| Keperluan:                       |             |                    |  |
| pengajuan bantuan pendidikar     | n           |                    |  |

| 🔹 LASKAR TAPIN               |                                       |                              |                                  |                                   | ≡ Sembunyikan Menu |
|------------------------------|---------------------------------------|------------------------------|----------------------------------|-----------------------------------|--------------------|
| TUNGKAP<br>[ Operator ]      | Detail Surat Keterangan               |                              | Data Suket berhasil ditambahkan. |                                   |                    |
| USKESOS                      | Tanggal Pengajuan                     | 29-09-2024                   |                                  |                                   |                    |
| Suket DTKS                   | Peruntukan                            | Diri Sendiri                 |                                  | Status Saat Ini DRAFT / PUSKESSOS |                    |
| Suket ETAPINMESRA            | Jenis                                 | DTKS                         |                                  | Riwayat Status                    |                    |
| Bansos UEP Keluarga Miskin   | NIK Pemohon                           | 630504130370032              |                                  |                                   |                    |
| Bansos UEP Disabilitas       | KK Pemchon                            | 630504130370032              |                                  |                                   |                    |
| Bansos Korban Bencana        | Nama Pemohon                          | Denny Wahyudi TES            |                                  |                                   |                    |
| Ransos Lansia Tarlantar      | Alamat Pemohon                        | JL BRIGJEND H, HASAN BASERI  |                                  | Respon<br>Masukkan pesan          |                    |
| barisos carista renalitar    | RT/RW                                 | RT 3 RW 6                    |                                  |                                   | 4                  |
| Bansos Disablitas Terlantar  | No Telepon                            | 08521111111                  |                                  | Ajukan Tolak                      |                    |
| Bansos Alat Bantu Disablitas | Kecamatan                             | BINUANG                      |                                  |                                   |                    |
| Bansos Anak Terlantar        | Desa                                  | TUNGKAP                      |                                  |                                   |                    |
| Usulan RTLH                  | Jenis Kelamin                         | Laki-laki                    |                                  |                                   |                    |
|                              | Status Perkawinan                     | Kawin                        |                                  |                                   |                    |
| Rekom Izin PUB               | Pekerjaan Pemohon                     | Petani                       |                                  |                                   |                    |
| Rekom Izin Operasional LKS   | Agama                                 | Islam                        |                                  |                                   |                    |
| Rekom Tanda Daftar LKS       | Keperluan                             | pengajuan bantuan pendidikan |                                  |                                   |                    |
| Bansos I KSA                 | User                                  | OPR TUNGKAP                  |                                  |                                   |                    |
| FR                           | Kembali Edit Hapus                    |                              | Ajukan                           |                                   |                    |
| Profile                      |                                       |                              |                                  |                                   |                    |
| riume                        |                                       |                              |                                  |                                   |                    |
| Logout                       |                                       |                              |                                  |                                   |                    |
|                              | FILE KTP                              |                              | FILE KK                          |                                   |                    |
|                              | No file uploaded.                     |                              | No file uploaded                 |                                   |                    |
|                              | Choose File No file chosen            |                              | Choose File                      | No file chosen                    |                    |
|                              | Upload File                           |                              | Upload Fi                        | e                                 |                    |
|                              |                                       |                              |                                  |                                   |                    |
|                              |                                       |                              |                                  |                                   |                    |
|                              | # 2024 Mount Descriptions 11d Class   | Technet                      |                                  |                                   |                    |
|                              | iş) 2024 Nama Perusahaan, Hak Cipta D | innoungi.                    |                                  |                                   |                    |

5. Setelah pengisian data, anda akan di arah ke halaman detail permohonan

6. Selanjutnya upload foto atau dokumen yang diperlukan untuk kelengkapan permohonan

| E KTP                                                                                                    | FILE KK                                                                    |
|----------------------------------------------------------------------------------------------------|----------------------------------------------------------------------------|
| PPOVINSI KALIMANTA: SELATAN<br>KAPIPATEN TAPIN<br>NIK<br>Mama<br>Mama<br>Mama<br>Mama<br>Mama<br>Mama<br>Mama<br>Mam | <image/> <text><text><text><text><text></text></text></text></text></text> |
| Delete File                                                                                                    | Delete File                                                                |
| Choose File ktp kujpeg                                                                                               | Choose File KK HARIANTO.png                                                |
| Upload File                                                                                                    | Upload File                                                                |

7. Jika ada kesalahan data, anda bisa melakukan koreksi perbaikan dengan menklik tombol edit.

| Desa                            | TUNGKAP                      |
|---------------------------------|------------------------------|
| Jenis Kelamin                   | Laki-laki                    |
| Status Perkawinan               | Kawin                        |
| Pekerjaan Pemohon               | Petani                       |
| Agama                           | Islam                        |
| Keperluan                       | pengajuan bantuan pendidikan |
| User                            | OPR TUNGKAP                  |
| Kembali <mark>Edit Hapus</mark> |                              |
|                                 |                              |

8. Jika semua data permohonan sudah benar, anda dapat melakukan pengajuan permohoan dengan mengisi kotak respon mengklik tombol **ajukan** di sebelah kanan layar

| Status berhasil diubah                    |                                      |  |
|-------------------------------------------|--------------------------------------|--|
| Status Saat Ini FRONT OF                  | FICE                                 |  |
| Riwayat Status<br>29-09-2024 16:32:49     | DRAFT / PUSKESSOS<br>mohon di proses |  |
| Respon<br>mohon di proses<br>Ajukan Tolak |                                      |  |

9. Selanjutnya anda dapat kembali kehalaman sebelumnya untuk memantau status dari pemohonan yang telah di ajukan.

| Tambah Suket D |                                                         |                                                          |       |              |        |
|----------------|---------------------------------------------------------|----------------------------------------------------------|-------|--------------|--------|
| Tanggal        | Nama Pemohon<br>NIK / KK                                | Alamat                                                   | Jenis | Status       | Aksi   |
| 29-09-2024     | Denny Wahyudi TES<br>630504130370032<br>630504130370032 | JL BRIGJEND H. HASAN BASERI<br>TUNGKAP<br><b>BINUANG</b> | DTKS  | FRONT OFFICE | Detail |

Langkah langkah prosedur ini berlaku sama untuk semua jenis permohonan.

10. **Khsusus surat keterangan,** jika status permohonan sudah final maka surat keterangan dapat di downlad pada halaman detail permohonan

| Surat Keterangan (SUKET) DTKS Surat Keterangan Terdaftar Data Terpadu Kesejahteraan Sosial dari Kementerian Sosial. DTKS sendiri merupakan data induk yang berisi informasi status sosial ekonomi dan demografi penduduk Indonesia. |                                                         |                                                          |       |        |                   |
|----------------------------------------------------------------------------------------------------|---------------------------------------------------------|----------------------------------------------------------|-------|--------|-------------------|
| Surat Keterangan DTKS                                                                                                    |                                                         |                                                          |       |        | Tambah Suket DTKS |
| Tanggal                                                                                                    | Nama Pemohon<br>NIK / KK                                | Alamat                                                   | Jenis | Status | Aksi              |
| 29-09-2024                                                                                                    | Denny Wahyudi TES<br>630504130370032<br>630504130370032 | JL BRIGIEND H. HASAN BASERI<br>TUNGKAP<br><b>BINUANG</b> | DTKS  | FINAL  | Detail            |
|                                                                                                    |                                                         |                                                          |       |        |                   |
| FILE SURAT KETERANGAN                                                                                                    |                                                         |                                                          |       |        |                   |
| ≔   ∀ ∨ ∀ Draw                                                                                                    | ~ &   D   A <sup>N</sup>                                | - + 🖼   1 of 1   🤉   13                                  |       |        |                   |
|                                                                                                    |                                                         | FILE SUKET CONTOH                                        |       |        |                   |
| Delete File                                                                                                    |                                                         |                                                          |       |        |                   |
| Choose File No file chose                                                                                                    | n                                                       |                                                          |       |        |                   |